#### Overview

NPWirelessx provides a seamless and secure connection to the campus wireless network. Users need not have to authenticate for network access each time they login.

### Configuration

| Step 1 | Point to the fight bottom of windows and right mouse click.                                         |
|--------|----------------------------------------------------------------------------------------------------|
| Step 2 | Click on the Open Network and Sharing Center.                                                       |
| Step 3 | Select on the Set up a new connection or network.                                                   |
| Step 4 | Click and select the Connect to a hidden network or create a new wireless profile. and next button. |

### **Step 5** Type in the fields and check as shown below and click next button.

| € | Manually connect to a wireless network                     |                                                          |  |  |
|---|------------------------------------------------------------|----------------------------------------------------------|--|--|
|   | Enter information for the wireless network you want to add |                                                          |  |  |
|   | Network name:                                              | NPWirelessx                                              |  |  |
|   | Security type:                                             | WPA2-Enterprise V                                        |  |  |
|   | Encryption type:                                           | AES 🗸                                                    |  |  |
|   | Security Key:                                              | Hide characters                                          |  |  |
|   | Start this connection                                      | automatically                                            |  |  |
|   | ✓Connect even if the n                                     | etwork is not broadcasting                               |  |  |
|   | Warning: If you selec                                      | t this option, your computer's privacy might be at risk. |  |  |
|   |                                                            | Ţ                                                        |  |  |
|   | Next Cancel                                                |                                                          |  |  |

### **Step 6** Click on the "Change connection settings".

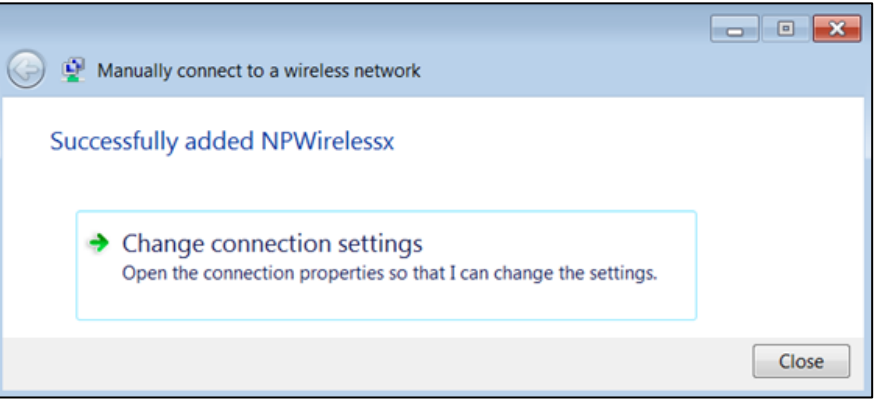

# **Step 7** You will see "NPWireless Wireless Network Properties", at the "Connection" tab and check the boxes as shown below.

| NPWirelessx Wireless Network Properties                                                                                                    |              |  |  |
|----------------------------------------------------------------------------------------------------|--------------|--|--|
| Connection Security                                                                                                    |              |  |  |
|                                                                                                    |              |  |  |
| Name:                                                                                                    | NPWIrelessx  |  |  |
| SSID:                                                                                                    | NPWirelessx  |  |  |
| Network type:                                                                                                    | Access point |  |  |
| Network availability:                                                                                                    | All users    |  |  |
| Connect automatically when this network is in range<br>Connect to a more greferred network if available<br>Connect even if the network is not broadcasting its name (SSID) |              |  |  |
|                                                                                                    | OK Cancel    |  |  |

**Step 8** You may now select the "Security" tab, by default settings as shown and click on the "Settings" button.

| NPWireless                                                            | Wireless Network Properties | × |  |
|-----------------------------------------------------------------------|-----------------------------|---|--|
| Connection Security                                                   | ]                           |   |  |
|                                                                       |                             |   |  |
| Security type:                                                        | WPA2-Enterprise V           |   |  |
| Encryption type:                                                      | AES 🗸                       |   |  |
|                                                                       | Ţ                           |   |  |
| Choose a network aut                                                  | hentication method:         |   |  |
| Microsoft: Protected                                                  | EAP (PEAP) V Settings       |   |  |
| ✓ Remember my credentials for this connection each time I'm logged on |                             |   |  |
| Advanced settings                                                     |                             |   |  |
|                                                                       | OK Cancel                   |   |  |

**Step 9** Uncheck all the boxes as shown below and click on the "Configure..." button.

| Do not check Protected EAP Properties |                                                              |
|---------------------------------------|--------------------------------------------------------------|
|                                       | When connecting:                                             |
|                                       | Verify the server's identity by validating the certificate   |
|                                       | Connect to these servers (examples:srv1;srv2;.*\.srv3\.com): |
|                                       | Trusted Root Certification Authorities:                      |
|                                       | AddTrust External CA Root Baltimore CyberTrust Root          |
|                                       | Class 3 Public Primary Certification Authority               |
|                                       | DigiCert High Assurance EV Root CA                           |
|                                       | Entrust.net Certification Authority (2048)                   |
|                                       | Entrust.net Secure Server Certification Authority            |
|                                       | < >                                                          |
|                                       | Notifications before connecting:                             |
| Do not check                          | Tell user if the server's identity can't be verified         |
|                                       | Select Authentication Method:                                |
|                                       | Secured password (EAP-MSCHAP v2)  V Configure                |
|                                       | Enable Fast Reconnect                                        |
|                                       | Enforce Network Access Protection                            |
|                                       | Disconnect if server does not present cryptobinding TLV      |
|                                       | Enable Identity Privacy                                      |
|                                       |                                                              |
|                                       | OK Cancel                                                    |

**Step 10** Uncheck the "Automatically use my Windows..." if need to and click OK button.

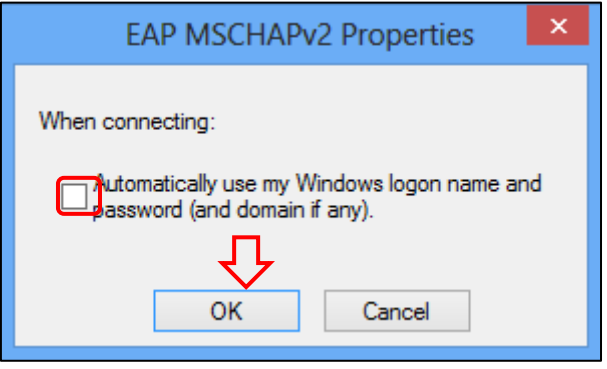

| Connection        | Security                                  |                            |                      |  |
|-------------------|-------------------------------------------|----------------------------|----------------------|--|
| Security ty       | ype:                                      | WPA2-Enterprise            |                      |  |
| Encryption        | n type:                                   | AES                        |                      |  |
| Remen<br>time I'r | : Protected<br>nber my cre<br>n logged or | edentials for this connect | Settings<br>ion each |  |
| Remen<br>time I'r | : Protected<br>nber my cre<br>n logged or | edentials for this connect | Settings<br>ion each |  |
| Remen<br>time I'r | : Protected<br>nber my cre<br>m logged or | edentials for this connect | Settings<br>ion each |  |
| Remen<br>time I'r | : Protected<br>nber my cre<br>n logged or | edentials for this connect | Settings<br>ion each |  |
| Remen<br>time I'r | : Protected<br>nber my cre<br>n logged or | edentials for this connect | Settings<br>ion each |  |
| Microsoft         | : Protected<br>nber my cre<br>n logged or | edentials for this connect | Settings<br>ion each |  |

### Step 11 Proceed to "Advanced settings" now.

### **Step 12** Check the boxes as shown below.

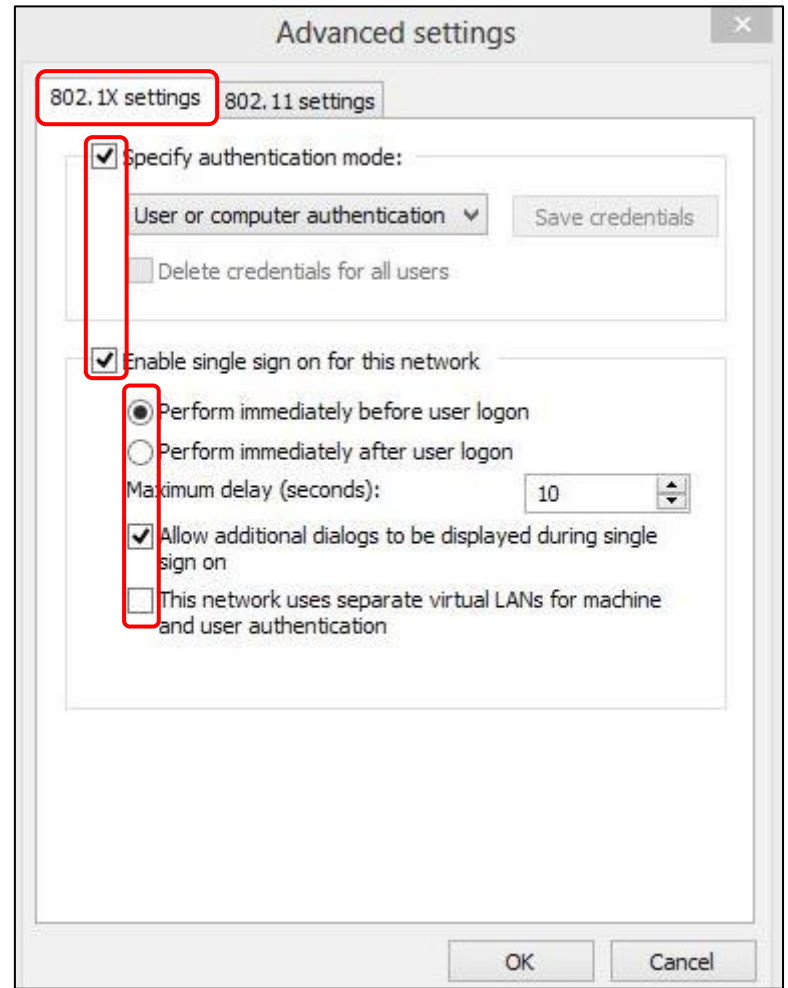

Step 13 Now click on the "802.11 settings" tab and configure as shown below.

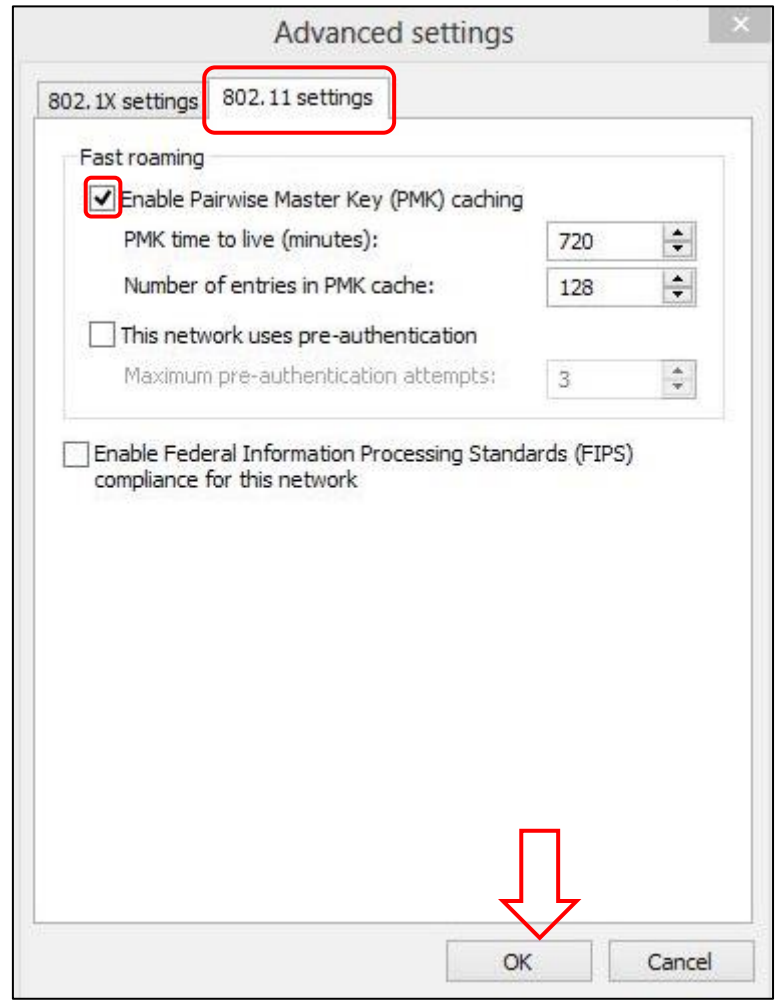

- **Step 14** When finished, close all the boxes by clicking OK button.

#### **Step 18** In this step, you will enter your NPNet ID and password.

Password Domain:

| Staff                                                            | Students                                                   |  |
|------------------------------------------------------------------|------------------------------------------------------------|--|
| For user name, enter <b>npnet\</b> followed by<br>your NPNet ID. | For user name, enter <b>npstd\</b> followed by student ID. |  |
| If your NPNet ID is abc, enter<br>npnet\abc                      | If your student ID is 10131234A, enter<br>npstd\s10131234  |  |
|                                                                  | Do not enter the last letter of your student ID.           |  |
| Network Authority                                                | entication                                                 |  |
|                                                                  |                                                            |  |
| User name                                                        |                                                            |  |

**Step 19** You will see the picture similar to the one below if you are connected to NPWirelessx.

ОК

Cancel

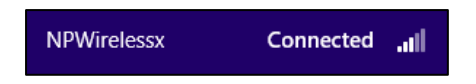

Note: If you are unable to connect successfully to NPWirelessx, please check that HT or VHT mode is disabled for your wireless adapter.

Go to 'Network and Sharing Center' > 'Manage Network Adapters' > right click on your wireless network adapter and select 'Properties' > click on 'Advance' tab > look for 'HT Mode' under Property and set it to 'Disabled'.

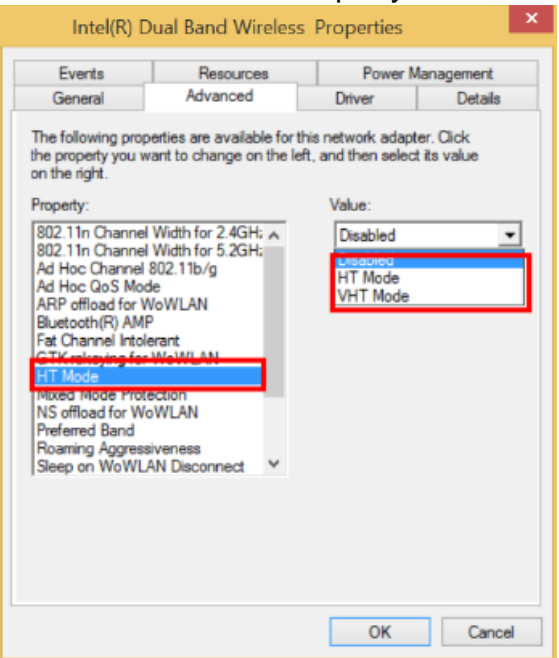

If you require assistance with NPWirelessx configuration, you may approach Helpdesk at Blk 27 #01-01 or SMS to 90300263.

Alternatively, please write to:

Students - <u>Dora.ITCare@np.edu.sg</u> with your Student Number, Full Name, Course of Study and Contact Number

Staff - <u>Support@np.edu.sg</u>

=====The End=====